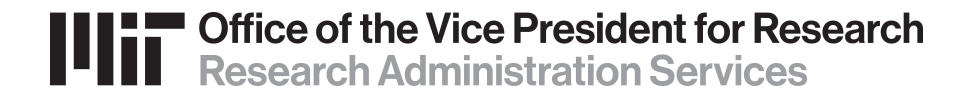

# Obtaining a Grants.gov Account for Workspace

RA Support Quick Reference Guide

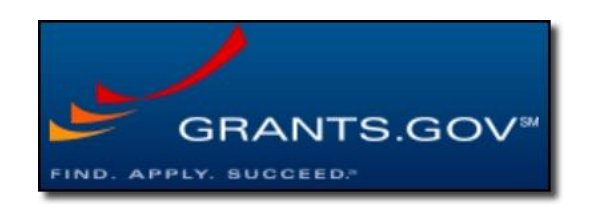

#### Registration

### First-time users must register to create a *Grants.gov* account by visiting <u>https://www.grants.gov/</u>

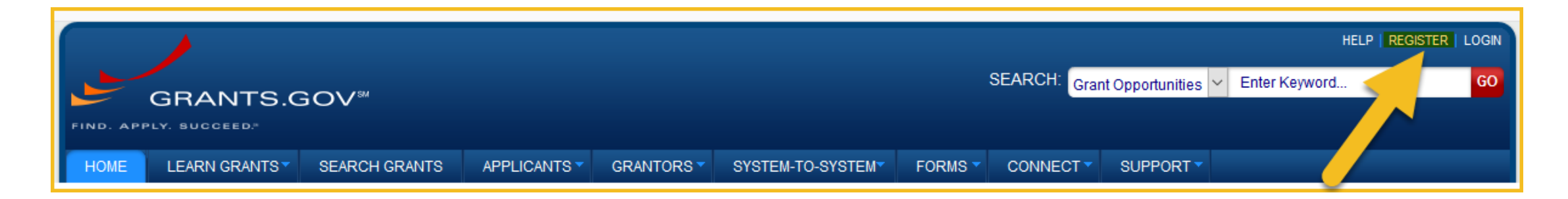

#### You will then be brought to the form page at: https://apply07.grants.gov/apply/register.faces

### **Registration (2)**

Complete the form as indicated. Required fields are denoted by an asterisk. For Username, your Kerberos name is recommended.

\*Note on password creation: Choose a password that contains at least eight characters, a lowercase and uppercase letter, a number, a special character (such as ! \$ \_ #), and no words than can be found in a dictionary.

#### When complete, click Continue.

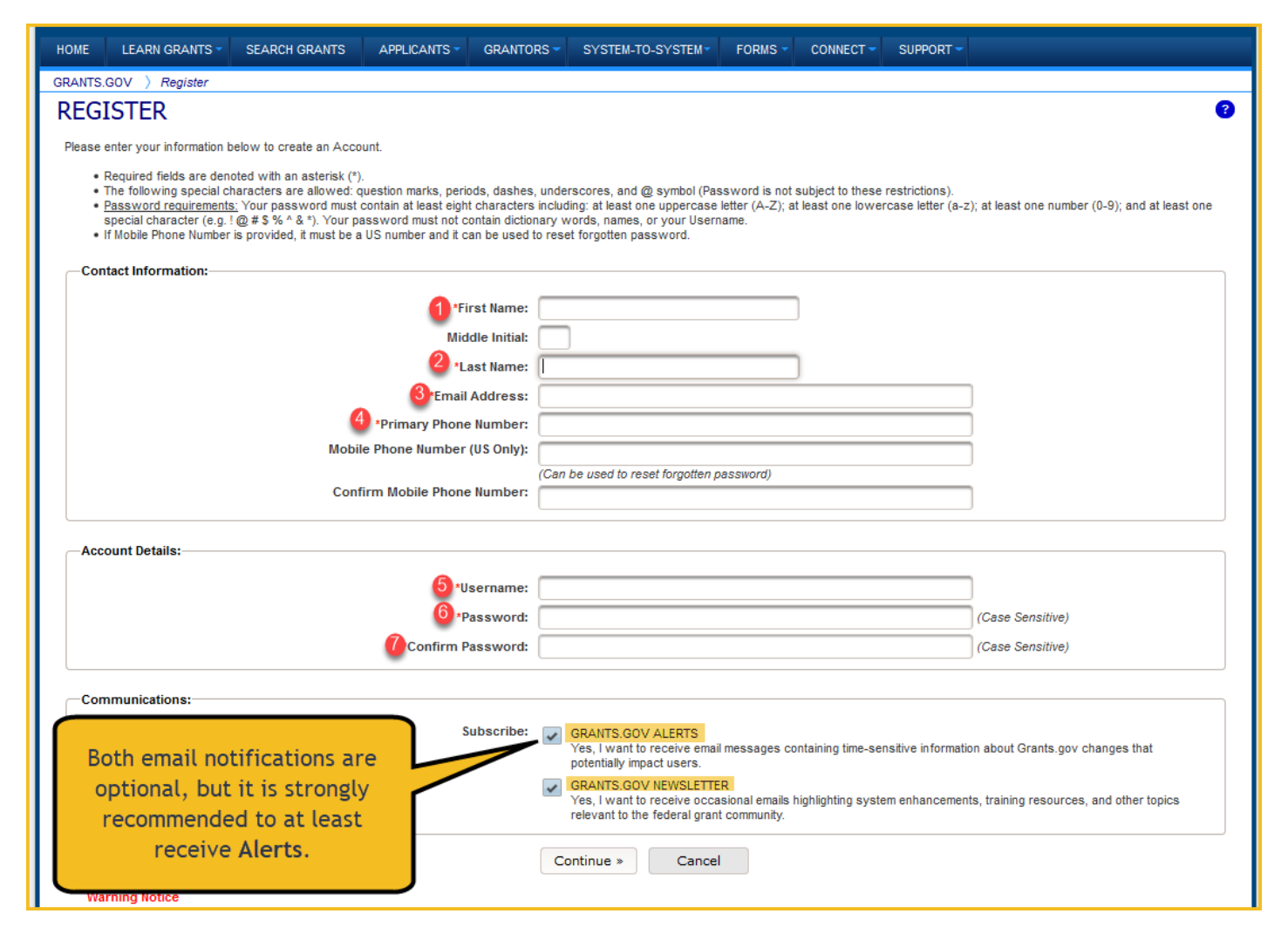

### **Registration (3)**

#### After you click Continue, click

Send Temporary Code »

| FIND. A               | GRANTS.GOV <sup>™</sup>                                                                                                    |               |              |            |                   |         | SEARCH: Grant Opportunities 🛩 Enter Keyword |           |  |   |
|-----------------------|----------------------------------------------------------------------------------------------------|---------------|--------------|------------|-------------------|---------|---------------------------------------------|-----------|--|---|
| HOME                  | LEARN GRANTS -                                                                                                    | SEARCH GRANTS | APPLICANTS - | GRANTORS - | SYSTEM-TO-SYSTEM~ | FORMS 🔻 | CONNECT -                                   | SUPPORT - |  |   |
| GRANTS.GOV > Register |                                                                                                    |               |              |            |                   |         |                                             |           |  |   |
| Confirm Email:        |                                                                                                    |               |              |            |                   |         |                                             |           |  | 3 |
| Plea<br>rogu          | Please confirm your information below. Click Edit if you need to make any changes. Otherwise, please click to Send email with temporary code to confirm your email address. The email will be sent to roguesband@gmail.com.   8 Send Temporary Code > Edit |               |              |            |                   |         |                                             |           |  |   |

Check your email for the code that will be sent from <u>DoNotReply@grants.gov</u> and enter the code in the field provided.

#### You now have an account with Grants.gov.

### **Registration (4)**

Choose Add Organization Applicant Profile, enter MIT's UEI Number E2NYLCDML6V1, and then your job title.

Click Save to complete the profile creation process. This action sends your request to the RAS team that reviews and grants the Workspace role of *Workspace Manager*.

Once approved, you are then ready to either be added to or create a Workspace.

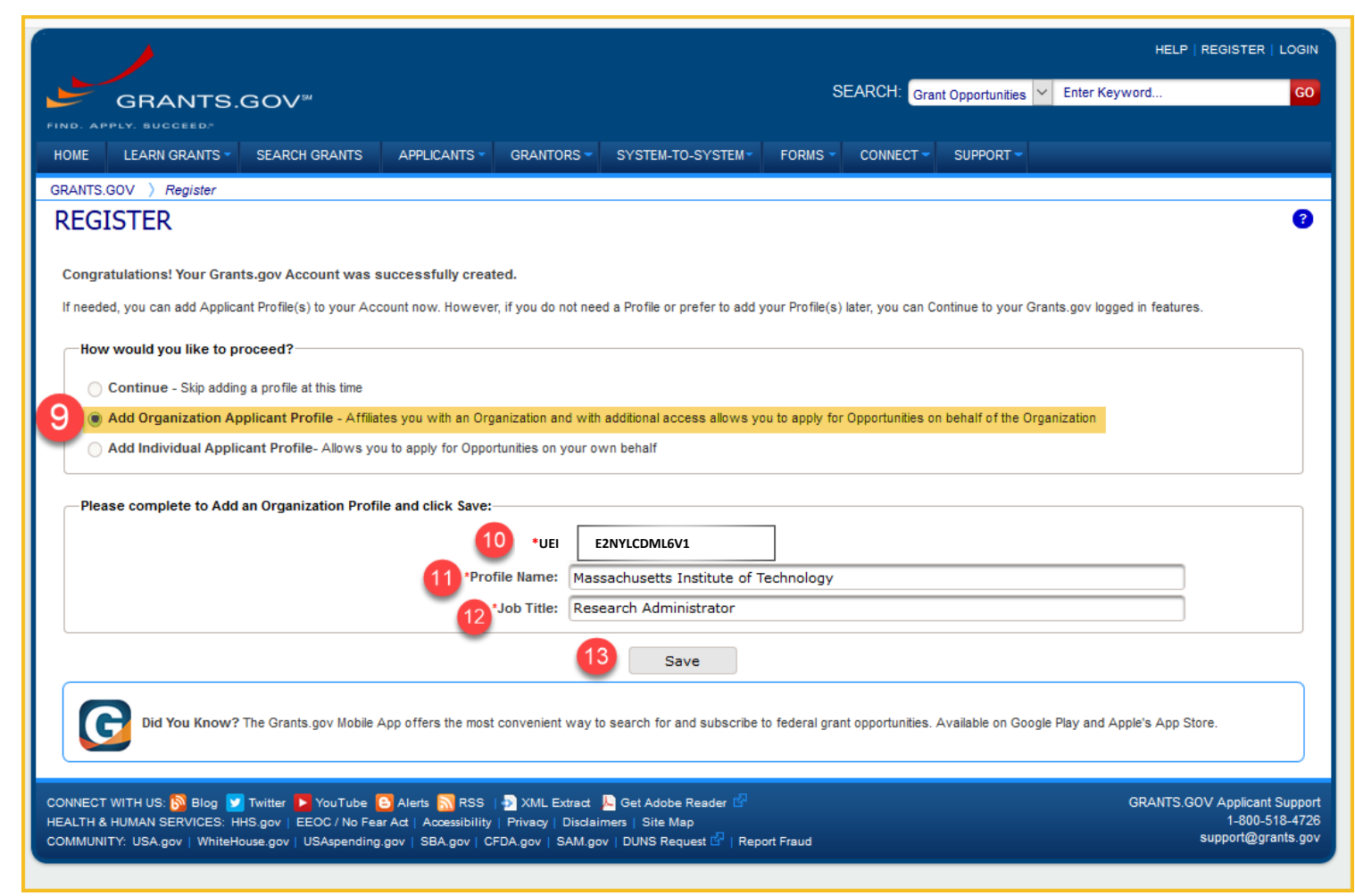

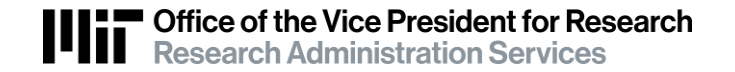

# Questions?

## Contact: <a href="mailto:ra-help@mit.edu">ra-help@mit.edu</a>

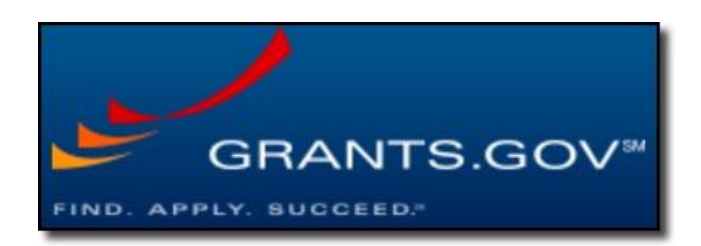

47 V2 Obtaining Grants Gov ID for Workspace 1-23-24